# A Step-by-Step Guide for Registering for and Accessing the KIN-VIP Zoom Meetings

KIN-VIP is an innovative and support group program designed to build community among kinship and relative caregivers across the Commonwealth.

Using virtual platforms facilitated by group leaders who have lived kinship caregiving experiences themselves, KIN-VIP offers a caregivers a safe, accessible environment to seek relevant information and support specific to the relative and fictive-kin caregiving experience.

This tutorial will discuss how to create a UK CoSW LMS account (page 1) and how to access and register for a KIN-VIP Zoom Meeting (page 6).

# How to Create a UK CoSW LMS Account

**Step 1:** Visit the U.K. College of Social Work's Office of Professional Development & Continuing Education homepage at <u>https://ceu.uky.edu</u>.

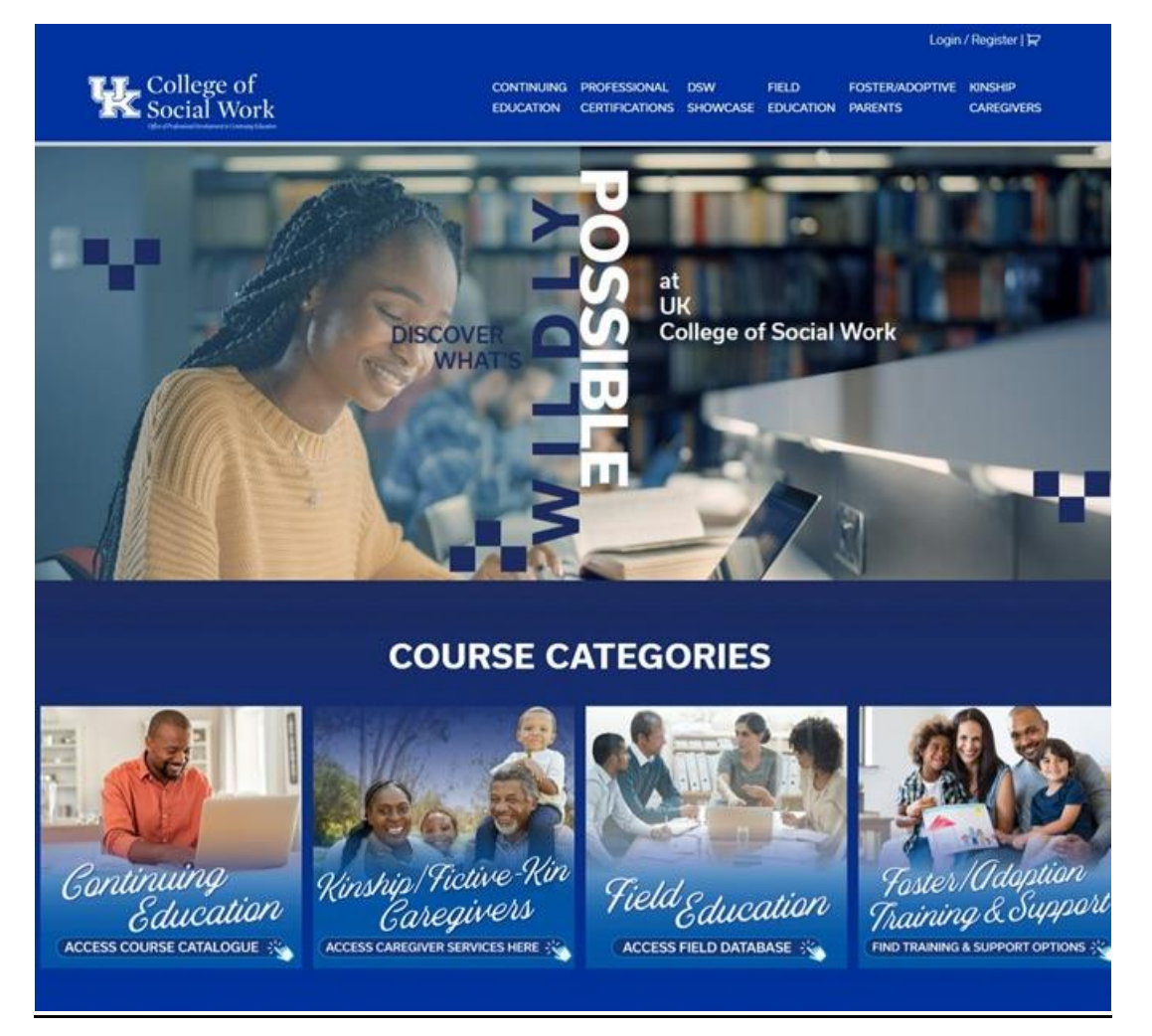

**Step 2:** Access the Login/Register page by clicking on the "Login/Register" link at the top-right of the page.

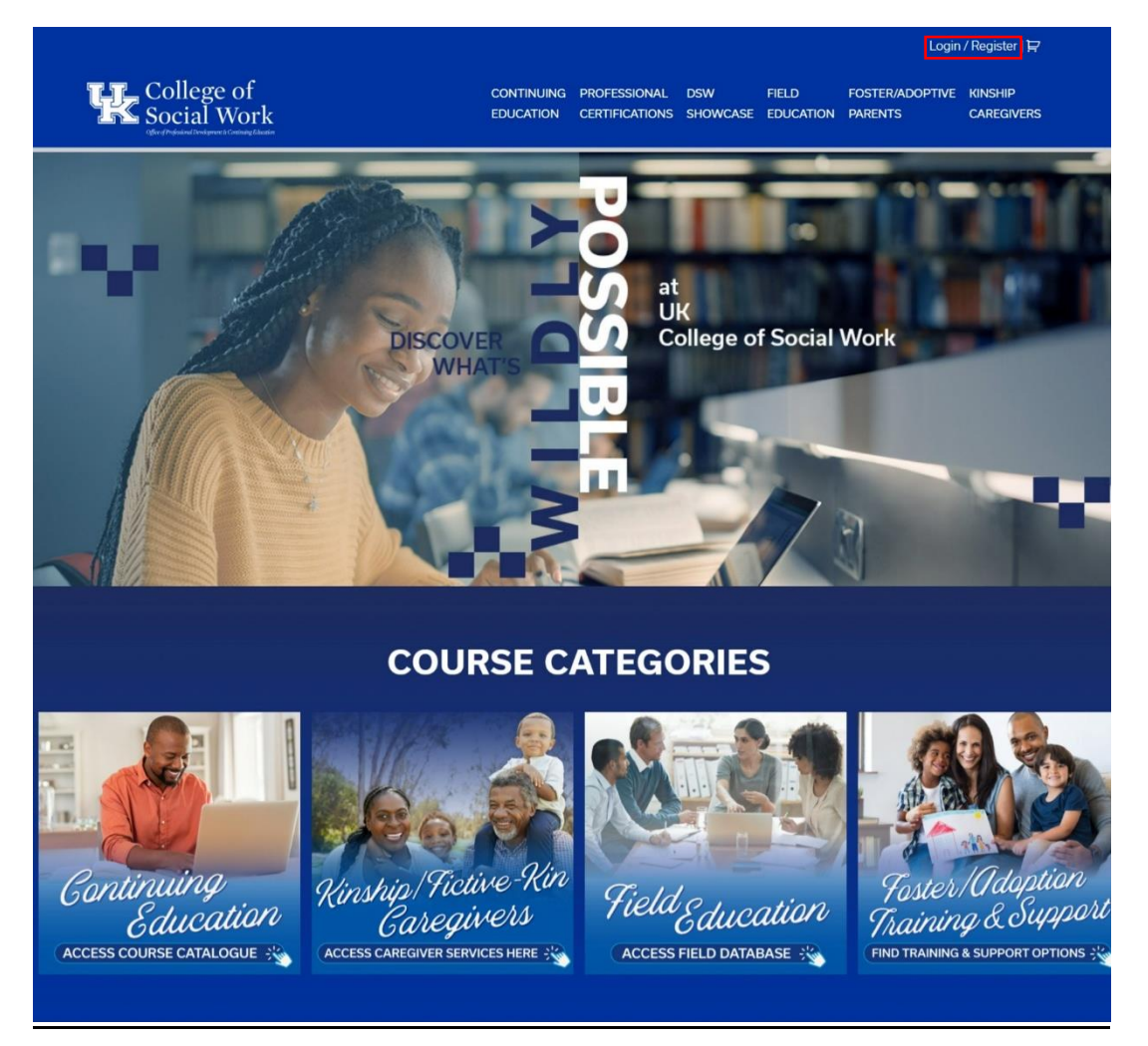

**Step 3:** Click on the "click here" link to access the UK CoSW LMS Registration page.

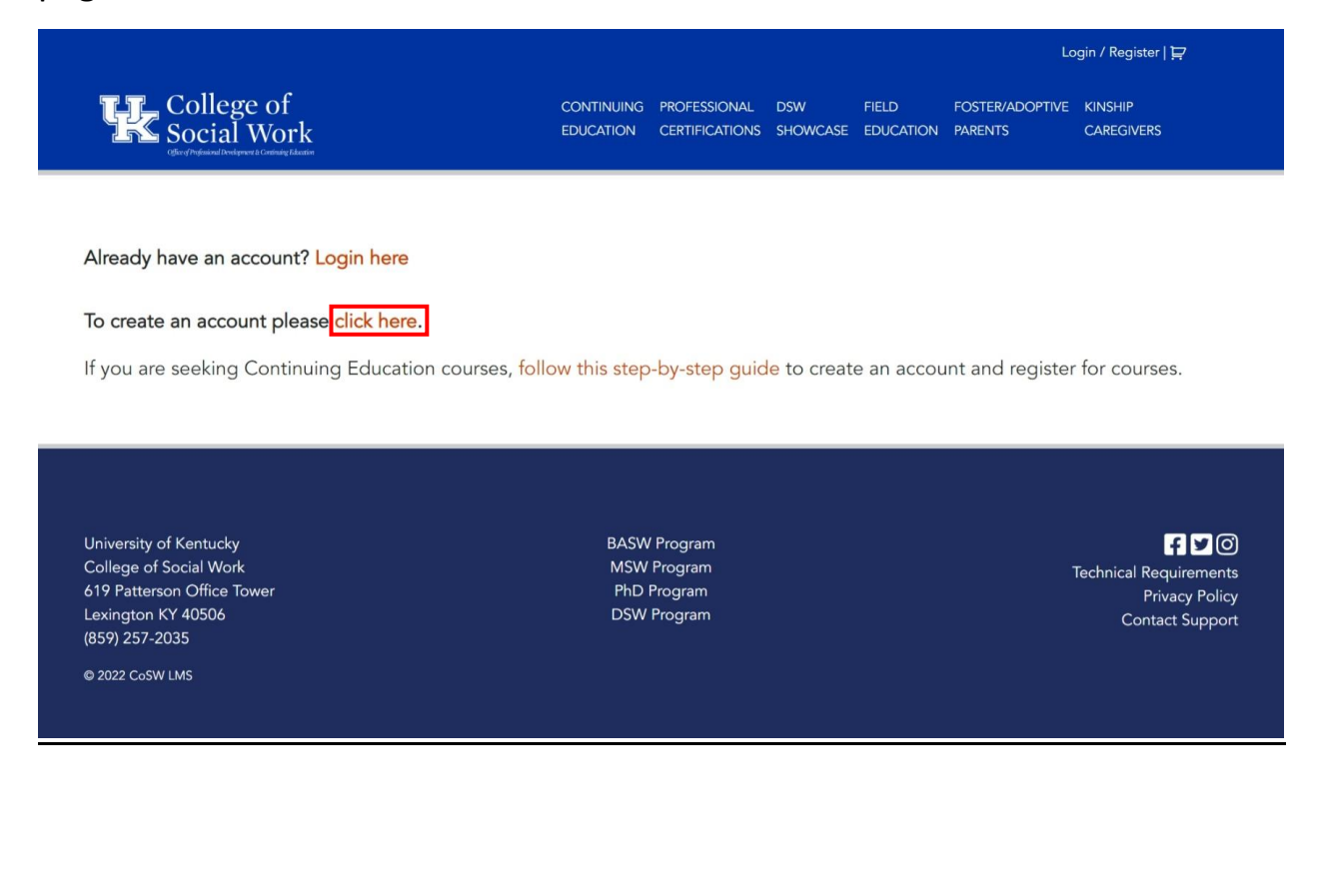

**Step 4:** Complete the form. Click on the dark blue "SUBMIT" when you've filled out all the necessary \*'d information.

| CONTINUING<br>EDUCATION      | PROFESSIONAL<br>CERTIFICATIONS        | DSW<br>SHOWCASE                         | FIELD<br>EDUCATION                                                   | FOSTER/ADOPTIVE<br>PARENTS                                                            | KINSHIP<br>CAREGIVERS                                                              |
|------------------------------|---------------------------------------|-----------------------------------------|----------------------------------------------------------------------|---------------------------------------------------------------------------------------|------------------------------------------------------------------------------------|
| tting this form, an *Activa  | ation" email will be se               | ent to the email                        | address you en                                                       | iter. You must click on t                                                             | ne Activation Link                                                                 |
| itting this form, an *Activa | ation" email will be se               | ent to the email                        | address you en                                                       | iter. You must click on t                                                             | he Activation Link                                                                 |
| itting this form, an *Activa | ation* email will be se               | ent to the email                        | address you en                                                       | iter. You must click on t                                                             | he Activation Link                                                                 |
| itting this form, an "Activa | ation <sup>-</sup> email will be se   | ent to the email                        | address you en                                                       | iter. You must click on t                                                             | ne Activation Link                                                                 |
|                              |                                       |                                         |                                                                      |                                                                                       |                                                                                    |
|                              |                                       |                                         |                                                                      |                                                                                       |                                                                                    |
|                              | Last                                  |                                         |                                                                      |                                                                                       |                                                                                    |
|                              |                                       |                                         |                                                                      |                                                                                       |                                                                                    |
|                              |                                       |                                         |                                                                      |                                                                                       |                                                                                    |
|                              |                                       |                                         |                                                                      |                                                                                       |                                                                                    |
|                              |                                       |                                         |                                                                      |                                                                                       |                                                                                    |
|                              |                                       |                                         |                                                                      |                                                                                       |                                                                                    |
|                              | Confirm Email                         |                                         |                                                                      |                                                                                       |                                                                                    |
|                              |                                       |                                         |                                                                      |                                                                                       |                                                                                    |
|                              |                                       |                                         |                                                                      |                                                                                       |                                                                                    |
|                              |                                       |                                         |                                                                      |                                                                                       |                                                                                    |
|                              |                                       |                                         |                                                                      |                                                                                       |                                                                                    |
|                              |                                       |                                         |                                                                      |                                                                                       |                                                                                    |
| rong, use at least 12 Char   | racters/Symbols, upp                  | er and lower ca                         | ise letters, numb                                                    | pers, and symbols like !                                                              | °?\$%^&.).                                                                         |
|                              | Confirm Passwor                       | d                                       |                                                                      |                                                                                       |                                                                                    |
|                              |                                       |                                         |                                                                      |                                                                                       |                                                                                    |
| Strength                     | indicator                             |                                         |                                                                      |                                                                                       |                                                                                    |
|                              |                                       |                                         |                                                                      |                                                                                       |                                                                                    |
| 6                            |                                       |                                         |                                                                      |                                                                                       |                                                                                    |
|                              |                                       |                                         |                                                                      |                                                                                       |                                                                                    |
|                              |                                       |                                         |                                                                      |                                                                                       |                                                                                    |
|                              |                                       |                                         |                                                                      |                                                                                       |                                                                                    |
|                              |                                       |                                         |                                                                      |                                                                                       |                                                                                    |
|                              | rong, use at least 12 Cha<br>Strength | Last Last Last Last Last Last Last Last | Last Confirm Email Confirm Email Confirm Password Strength indicator | Last Confirm Email Confirm Email Confirm Password Confirm Password Strength indicator | Last Confirm Email Confirm Email Confirm Email Confirm Password Strength indicator |

**Step 5:** Check your chosen email address for the activation link and click on it.

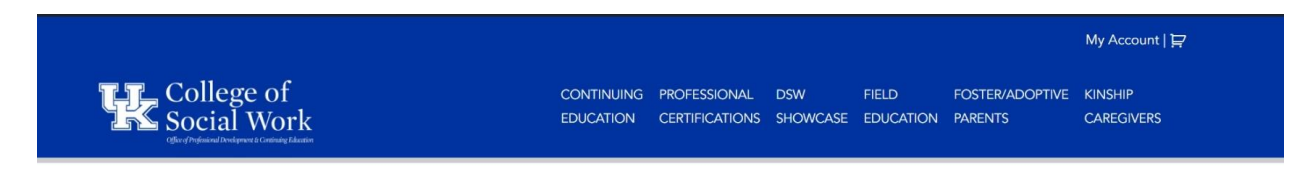

### **Registration Confirmation**

### Thank You For Your Account Registration.

### We Will Send You An Email With A Link To Follow To Activate Your Account.

If you do not see your activation email, please look in your Spam, Other, Junk, or Trash folder.

If you do not receive the activation email with in one hour, please email your user name to Imshelp@uky.edu with the subject Account Registration Trouble.

Edit

University of Kentucky College of Social Work 619 Patterson Office Tower Lexington KY 40506 (859) 257-2035

© 2022 CoSW LMS

BASW Program MSW Program PhD Program DSW Program F ⊻ O Technical Requirements Privacy Policy Contact Support

## Accessing & Registering for KIN-VIP Zoom Meetings

**Step 1:** Visit the U.K. College of Social Work's Office of Professional Development & Continuing Education homepage at <u>https://ceu.uky.edu</u>.

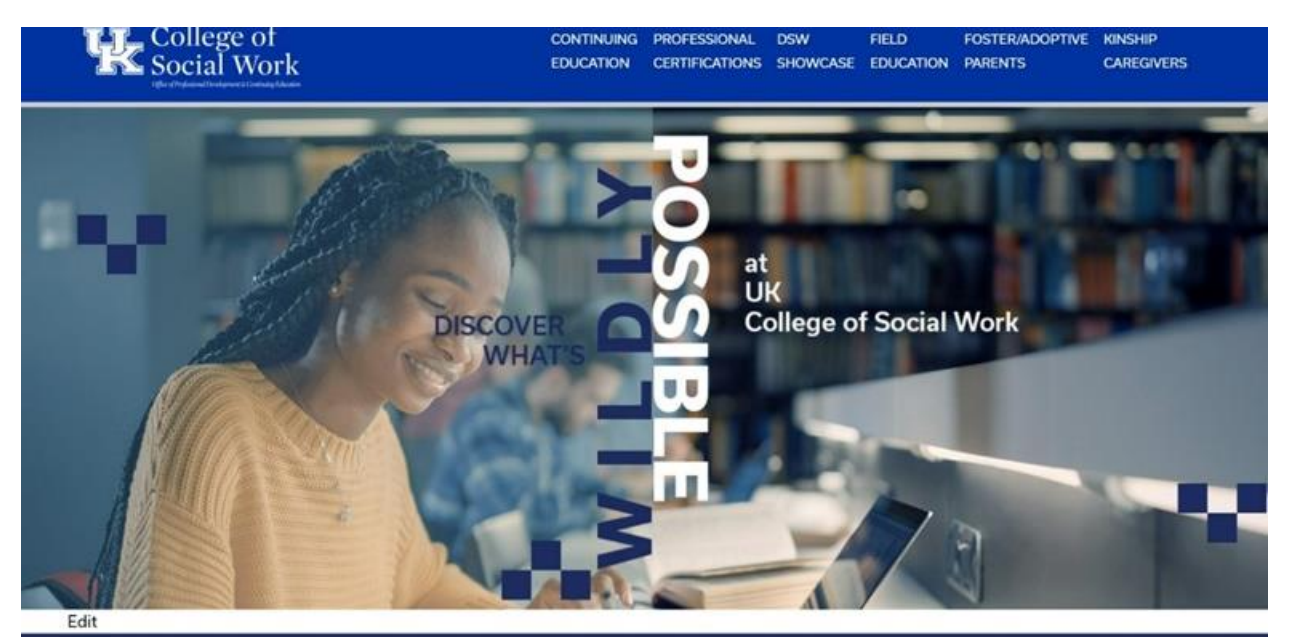

# **COURSE CATEGORIES**

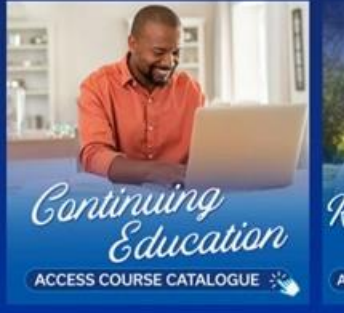

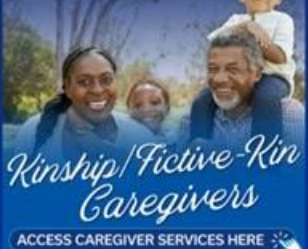

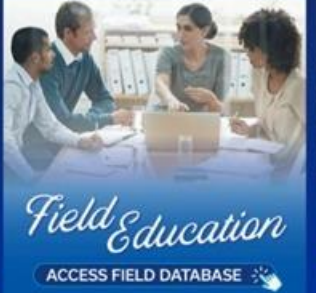

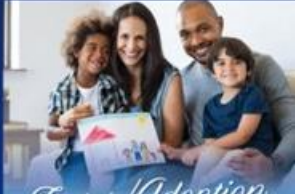

Foster/Adaption Training & Support FIND TRAINING & SUPPORT OPTIONS ::

**Step 2:** Acess the Kinship/Fictive-Kin Caregivers page by clicking on either the "KINSHIP CAREGIVERS" tab at the top-right of the page, or by clicking on the "Kinship/Fictive-Kin Caregivers" Course Category box at the bottom of the page.

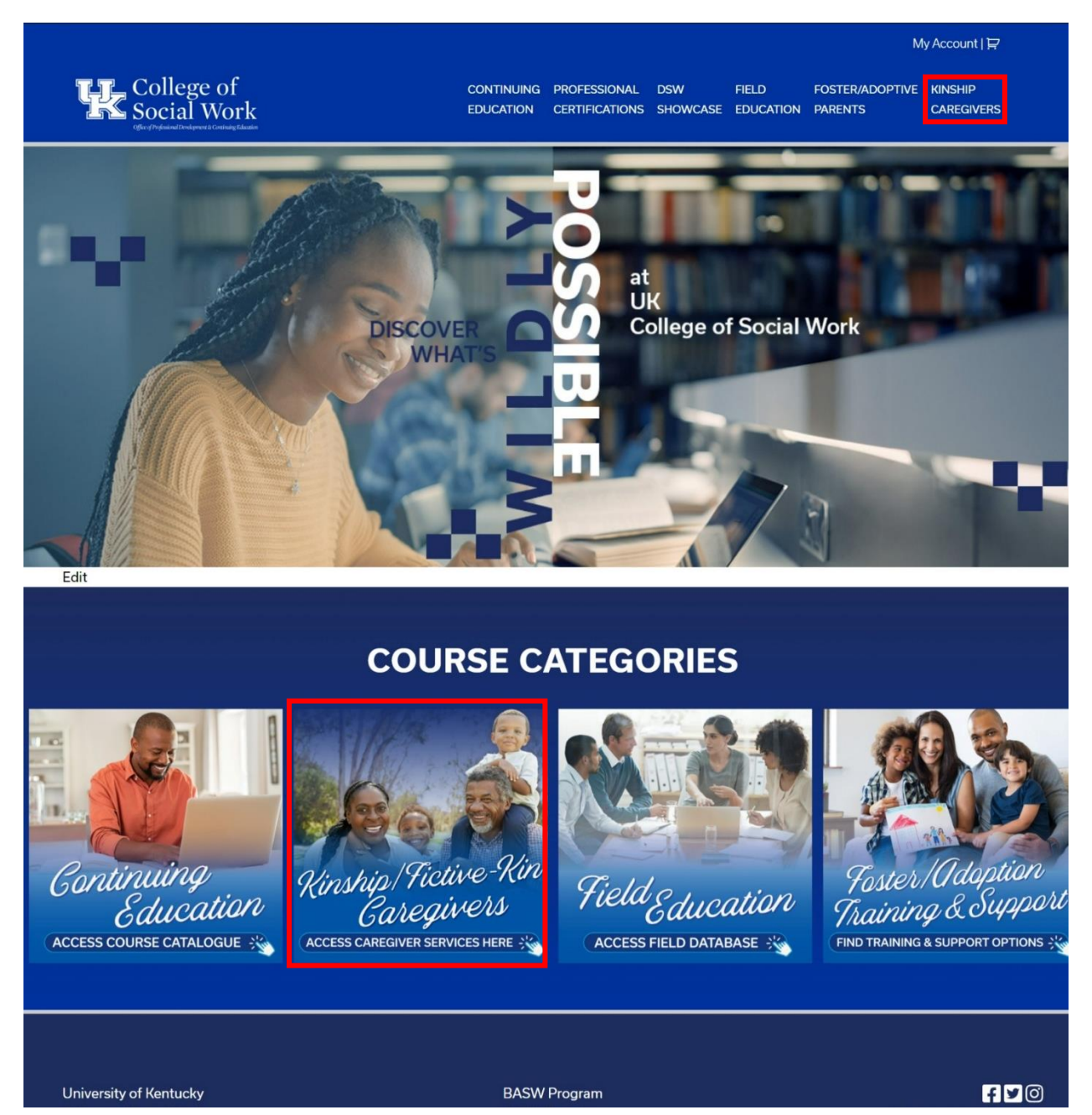

**Step 3:** From the Kinship/Fictive-Kin Caregivers page, click on the "Register for Support Group" box at the middle of the screen to visit the KIN-VIP Support Group page.

My Account | 😭

INFORMATION, NAVIGATION

AND SUPPORT

ACCESS PEER SUPPORT

<image>

**KIN-VIP** 

KINSHIP Virtual Interaction Program

REGISTER FOR SUPPORT GROUP 💥

KINSHIP CATALOGUE

Virtual Training Series

ACCESS TRAINING CATALOGUE 💥

**Step 4:** This is the KIN-VIP page. Once you find a KIN-VIP support group that you would like to participate in, click on that support group's "VIEW" button directly underneath it.

# THE KIN – VIRTUAL INTERACTION PROGRAM

#### Need help registering for a Group? Click here

#### Looking for the zoom link for your group? Click here

KIN-VIP is an innovative and support group program designed to build community among kinship and relative caregivers across the Commonwealth. Using virtual platforms facilitated by group leaders who have lived kinship caregiving experiences themselves, KIN-VIP offers a caregivers a safe, accessible environment to seek relevant information and support specific to the relative and fictive-kin caregiving experience.

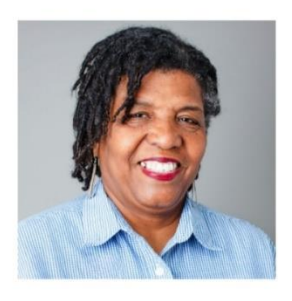

Merlin Jones Smalley's Kinship Group (6/13/23)

VIEW

\$0.00

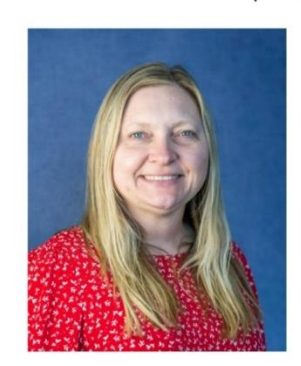

Caring For Kinship Teens with Judy Russell (6/15/23)

\$0.00

VIEW

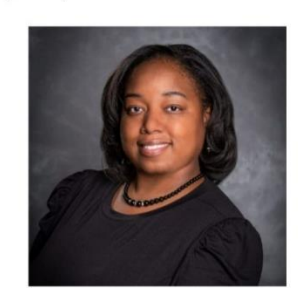

Arion Jett Seals' Kinship Group (6/19/23)

#### \$0.00

VIEW

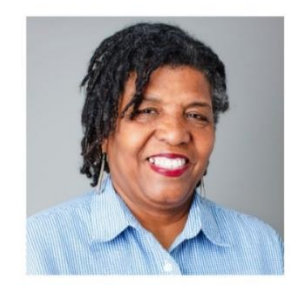

Merlin Jones Smalley's Kinship Group (6/27/23)

#### \$0.00

VIEW

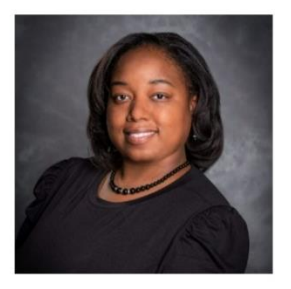

Arion Jett Seals' Kinship Group (7/3/23)

\$0.00

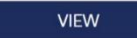

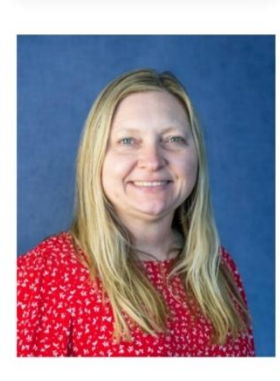

Caring For Kinship Teens with Judy Russell (7/6/23)

#### \$0.00

VIEW

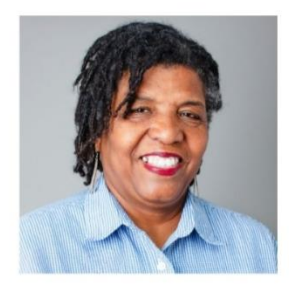

Merlin Jones Smalley's Kinship Group (7/11/23)

#### \$0.00

VIEW

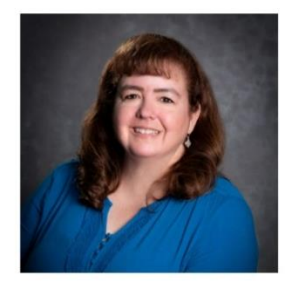

Mary Jo Dendy's Kinship Group (7/13/23)

#### \$0.00

| VIEW |  |
|------|--|
|      |  |

**Step 5:** You are now at the selected KIN-VIP support group's product page. This page will detail what the support group entails. To register for the support group, click on the dark-blue "Register" button.

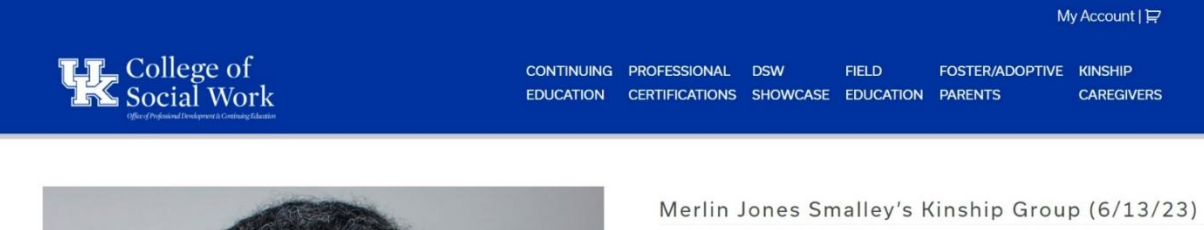

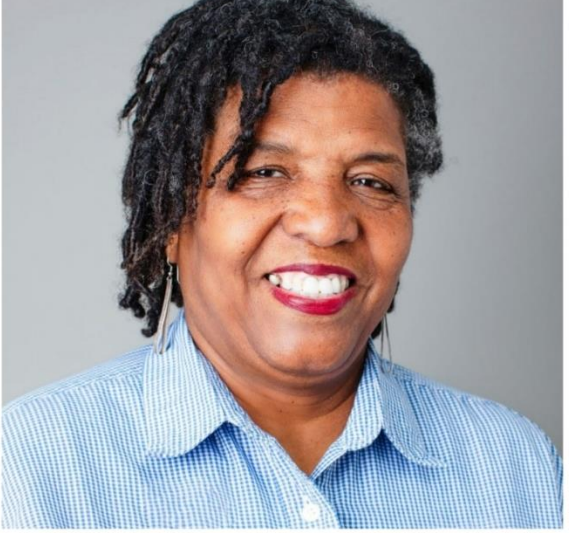

\$0.00

KIN VIP Support Groups are offered at **no cost.** 

June 13, 2023

5:30 pm – 6:30 pm Eastern Time Zone

Merlin Jones-Smalley

KINmerlinjonessmalley@gmail.com

22 in stock

Register

BACK TO THE CATALOG

### Description

This group will focus on the day to day issues involving relative and fictive kin care and will be a place where each member can find support, resources, ideas, and a place to belong as a Relative or Fictive Kin provider. This Group meeting will be welcoming guest speakers and discussing kinship group meetings.

**Step 6:** Clicking the "Register" button will refresh the page and activate a notification that the support group has been added to your cart.

To complete registering for the support group, you can either click on the shopping cart at the top-right of the page, or you can click one of the two dark-blue "VIEW CART" buttons. One is placed within the notification and one has replaced the original "Register" button.

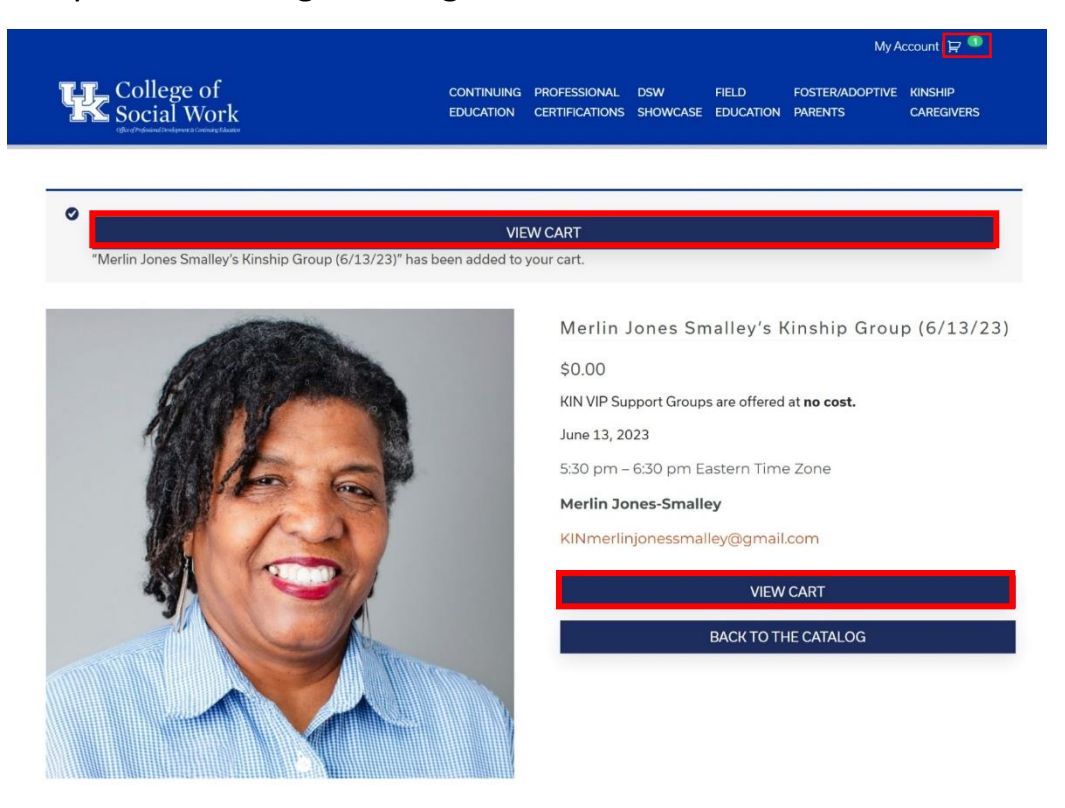

#### Description

This group will focus on the day to day issues involving relative and fictive kin care and will be a place where each member can find support, resources, ideas, and a place to belong as a Relative or Fictive Kin provider. This Group meeting will be welcoming guest speakers and discussing kinship group meetings.

**Step 7:** You are now at the Shopping Cart page. This page shows all the products you have added to your cart for purchase.

If the title of the product matches the title of the support group you wish to register for, click on the dark-blue "PROCEED TO CHECKOUT" button.

[If the product title does not match the course you wish to register for, simply click on the red "x" to the left of it to remove it from your shopping cart.]

|                                |                                           |                         |                                |                 |                    | My A                       | lccount Ì⊒            |
|--------------------------------|-------------------------------------------|-------------------------|--------------------------------|-----------------|--------------------|----------------------------|-----------------------|
| Colle<br>Socia<br>Offerfrigued | rge of<br>U Work<br>wigwer i OntwigtMasse | CONTINUING<br>EDUCATION | PROFESSIONAL<br>CERTIFICATIONS | DSW<br>SHOWCASE | FIELD<br>EDUCATION | FOSTER/ADOPTIVE<br>PARENTS | KINSHIP<br>CAREGIVERS |
|                                | Draduct                                   |                         |                                |                 | Price              | Quantity                   | Subtotal              |
| × 🕅                            | Merlin Jones Smalley's Kinshin Group (    | 6/13/23)                |                                |                 | 50.00              | quantity                   | \$0.00                |
| Coupon (<br>Apply cou          | pon                                       |                         |                                |                 |                    |                            |                       |
|                                |                                           | Upda                    | ite cart                       |                 |                    |                            |                       |
|                                |                                           |                         | Cart To                        | tals            |                    |                            |                       |
|                                |                                           |                         | Subtotal                       |                 | \$0.00             |                            |                       |
|                                |                                           |                         | Total                          |                 | \$0.00             |                            |                       |
|                                |                                           |                         |                                |                 |                    |                            |                       |

PROCEED TO CHECKOUT

**Step 8:** You are now at the Checkout page. This page will list your billing details alongside the support group you are purchasing.

If the information on this page is correct, you may register for the support group by clicking on the dark-blue "Place order" button at the bottom of the page.

|                                                                   |                         |                                |                 |                    | My A                       | ccount   😭 💶          |
|-------------------------------------------------------------------|-------------------------|--------------------------------|-----------------|--------------------|----------------------------|-----------------------|
| College of<br>Social Work                                         | CONTINUING<br>EDUCATION | PROFESSIONAL<br>CERTIFICATIONS | DSW<br>SHOWCASE | FIELD<br>EDUCATION | FOSTER/ADOPTIVE<br>PARENTS | KINSHIP<br>CAREGIVERS |
|                                                                   |                         |                                |                 |                    |                            |                       |
| Billing Details                                                   |                         |                                |                 |                    |                            |                       |
| First name * Last name *  Email address *  Your Order             |                         |                                |                 |                    |                            |                       |
| Product                                                           |                         |                                |                 |                    | Subtot                     | al                    |
| Merlin Jones Smalley's Kinship Group (6/13/23) $ \times  {\bf 1}$ |                         |                                |                 |                    | \$0.00                     |                       |
| Subtotal                                                          |                         |                                |                 |                    | \$0.00                     |                       |
| Total                                                             |                         |                                |                 |                    | \$0.00                     |                       |
|                                                                   |                         |                                |                 |                    |                            |                       |

Your personal data will be used to process your order, support your experience throughout this website, and for other purposes described in our privacy policy.

Place order

**Step 9:** You are now at the Order Details page. This page will confirm that your order has been received and provide details to the support group in question.

To access the support group, click on the blue "Get Started Now!" button at the top of the page.

[If you wish to retrieve the training at a later date, you can also access it by clicking on "My Account" on the top-right and accessing the "Courses" link listed on the left of the account dashboard screen.]

| TT College of                                                                                                    | CONTINUING                                                    | DROFFEELONH                                    | DOW                             |                              | FOSTER (ADODTINE                          | KINCHID                            |
|----------------------------------------------------------------------------------------------------|---------------------------------------------------------------|------------------------------------------------|---------------------------------|------------------------------|-------------------------------------------|------------------------------------|
| Social Work                                                                                                    | EDUCATION                                                     | CERTIFICATIONS                                 | SHOWCASE                        | EDUCATION                    | PARENTS                                   | CAREGIVERS                         |
| ank you. Your order has been received.<br>Get Started Now!<br>you do not wish to get started now, come back 1<br>ORDER NUMBER:<br>JATE:<br>June 12, 2023<br>mar                                                       | to the site when you are rea<br>ს:<br>shall.dees@uky.edu      | dy, login and go 1<br>TOTAL:<br>\$ <b>0.00</b> | to My Accou                     | nt.                          |                                           |                                    |
| )rder Details                                                                                                    |                                                               |                                                |                                 |                              | Tota                                      | al                                 |
| Merlin Jones Smalley's Kinship Group (6/13/23)                                                                                                    | ×1                                                            |                                                |                                 |                              | \$0.0                                     | 00                                 |
| June 13, 2023<br>5:30 pm – 6:30 pm Eastern Time Zone<br>Merlin Jones-Smalley, Facilitator<br>KINmerlinjonessmalley@gmail.com                                                                                          |                                                               |                                                |                                 |                              |                                           |                                    |
| To attend this group each week:                                                                                                    |                                                               |                                                |                                 |                              |                                           |                                    |
| View step-by-step instructions with screen shot                                                                                                    | s by clicking here to view in                                 | a PDF file.                                    |                                 |                              |                                           |                                    |
| 1. Login to your account and click on "Courses"<br>part of the screen.                                                                                                    | in the left sidebar. All the ev                               | vents that you ha                              | ve registered                   | d for will app               | ear under "My Cou                         | rses" on the m                     |
| 2. Select the event you want to attend. On the d<br>you to view and/or print a Microsoft Word docu                                                                                                    | rop-down list under Module<br>ment of the Confidentiality     | e 1, select the Le<br>Pledge and Enha          | sson titled "[<br>incing the Kl | Download Pa<br>N VIP Experi  | articipant Handouts<br>ence handout(s) fo | s." This will allo<br>r the event. |
| 3. Under Module 2. select the Lesson titled "Zoo                                                                                                    | om Meeting" to launch the l                                   | ive Zoom event.                                |                                 |                              |                                           |                                    |
|                                                                                                    |                                                               |                                                |                                 |                              | and the ball                              |                                    |
| 4. When prompted, enter the full names of the p                                                                                                    | participants. If two of you in                                | one household a                                | are sharing a                   | screen, plea                 | ise enter both name                       | es.                                |
| <ol> <li>When prompted, enter the full names of the p</li> <li>Also, enter the meeting password: 208855</li> </ol>                                                                                                    | participants. If two of you in                                | one household a                                | are sharing a                   | screen, plea                 | ise enter both name                       | es.                                |
| <ol> <li>When prompted, enter the full names of the p</li> <li>Also, enter the meeting password: 208855</li> <li>Please Note:</li> <li>If you have any questions about this event, plea</li> </ol>                    | participants. If two of you in<br>se email sheila.rentfrow@ul | one household a<br>ky.edu or KINmar            | are sharing a<br>yjodendy@g     | screen, plea<br>gmail.com or | call 859-257-4785                         | es.                                |
| <ol> <li>When prompted, enter the full names of the p</li> <li>Also, enter the meeting password: 208855</li> <li>Please Note:</li> <li>If you have any questions about this event, plea</li> <li>Subtotal:</li> </ol> | se email sheila.rentfrow@ul                                   | one household a<br>ky.edu or KINmai            | are sharing a<br>ryjodendy@c    | screen, plea<br>gmail.com or | call 859-257-4785                         | es.<br>00                          |

**Step 10:** This will take you to the "My Courses" page of your account.

Listed below "Course" should be the course titles you registered for in alphabetical order.

To begin the course, click on its title.

|                                     |                              |                                |                 |                    | M                          | y Account   Ì异        |
|-------------------------------------|------------------------------|--------------------------------|-----------------|--------------------|----------------------------|-----------------------|
| College of<br>Social Work           |                              | PROFESSIONAL<br>CERTIFICATIONS | DSW<br>SHOWCASE | FIELD<br>EDUCATION | FOSTER/ADOPTIVE<br>PARENTS | KINSHIP<br>CAREGIVERS |
|                                     |                              |                                |                 |                    |                            |                       |
| Dashboard                           | My Courses                   |                                |                 |                    |                            |                       |
| • Orders                            | ing courses                  |                                |                 |                    |                            |                       |
| Downloads                           | Course                       |                                | Progres         | s Overall G        | rade Certificate           | Archive               |
| Address                             |                              |                                |                 |                    |                            |                       |
| <ul> <li>Payment methods</li> </ul> | Merlin Jones Smalley's Kinsh | ip Group (6/13/23)             | 0%              | N/A                | Not available              | Archive               |
| Account details                     |                              |                                |                 |                    |                            |                       |
| Courses                             |                              |                                |                 |                    |                            |                       |
| Print Courses                       |                              |                                |                 |                    |                            |                       |
| Archived Courses                    |                              |                                |                 |                    |                            |                       |
| Print Archived Courses              |                              |                                |                 |                    |                            |                       |
| Your Waitlists                      |                              |                                |                 |                    |                            |                       |
| Logout                              |                              |                                |                 |                    |                            |                       |

**Step 11:** This will open up that course's modules. This example course has three modules: the Participant Handouts, the Zoom Meeting's link, and the Feedback Form.

The appropriate order of completion for each training will be numerically from 1 onwards. To begin the training, click on the title of Module 1's Lesson 1.

|                                            |              |                         |                                |                 |                    | Μ                          | ly Account   달        |
|--------------------------------------------|--------------|-------------------------|--------------------------------|-----------------|--------------------|----------------------------|-----------------------|
| College of<br>Social Work                  |              | CONTINUING<br>EDUCATION | PROFESSIONAL<br>CERTIFICATIONS | DSW<br>SHOWCASE | FIELD<br>EDUCATION | Foster/Adoptive<br>Parents | KINSHIP<br>CAREGIVERS |
|                                            |              |                         |                                |                 |                    |                            |                       |
| <ul><li>Dashboard</li><li>Orders</li></ul> | My Cou       | irses                   |                                |                 |                    |                            |                       |
| Downloads                                  | Course       |                         |                                | Progre          | ss Overall (       | arade Certificate          | Archive               |
| Address                                    |              |                         |                                |                 |                    |                            |                       |
| Payment methods                            | ▼ Merlin Jon | es Smalley's Kins       | ship Group (6/13/23            | 3) 0%           | N/A                | Not available              | Archive               |
| Account details                            |              |                         |                                |                 |                    |                            |                       |
| Courses                                    | Module 1     | Download Pa             | rticipant Handouts             |                 |                    | Q                          | uiz Grade             |
| Print Courses                              | Lesson 1     | KIN VIP Supp            | ort Group Handout              | ts              |                    | -                          | (                     |
| Archived Courses                           | Module 2     | Click "Zoom I           | Meeting" below to j            | oin the KIN-VI  | P Support Gro      | up Qi                      | uiz Grade             |
| <ul> <li>Print Archived Courses</li> </ul> | Lesson 1     | Zoom Meetin             | g 6/13/23 at 5:30 l            | PM EST          |                    |                            |                       |
| Your Waitlists                             |              |                         |                                |                 |                    |                            |                       |
| • Logout                                   | Module 3     | Click below t           | o complete the feed            | dback form      |                    | Q                          | uiz Grade             |
|                                            | Lesson 1     | Merlin Jones            | Smalley's Kinship (            | Group (6/13/2   | 3)                 | -                          | (                     |

**Step 12:** This is the KIN-VIP support groups' Participant Handouts page.

Here, you will download the supporting documents to the support group by clicking on each document's red title link or black "Download" button.

After successfully downloading the module's documents, click the green "Mark as Completed" button to mark the unit as complete.

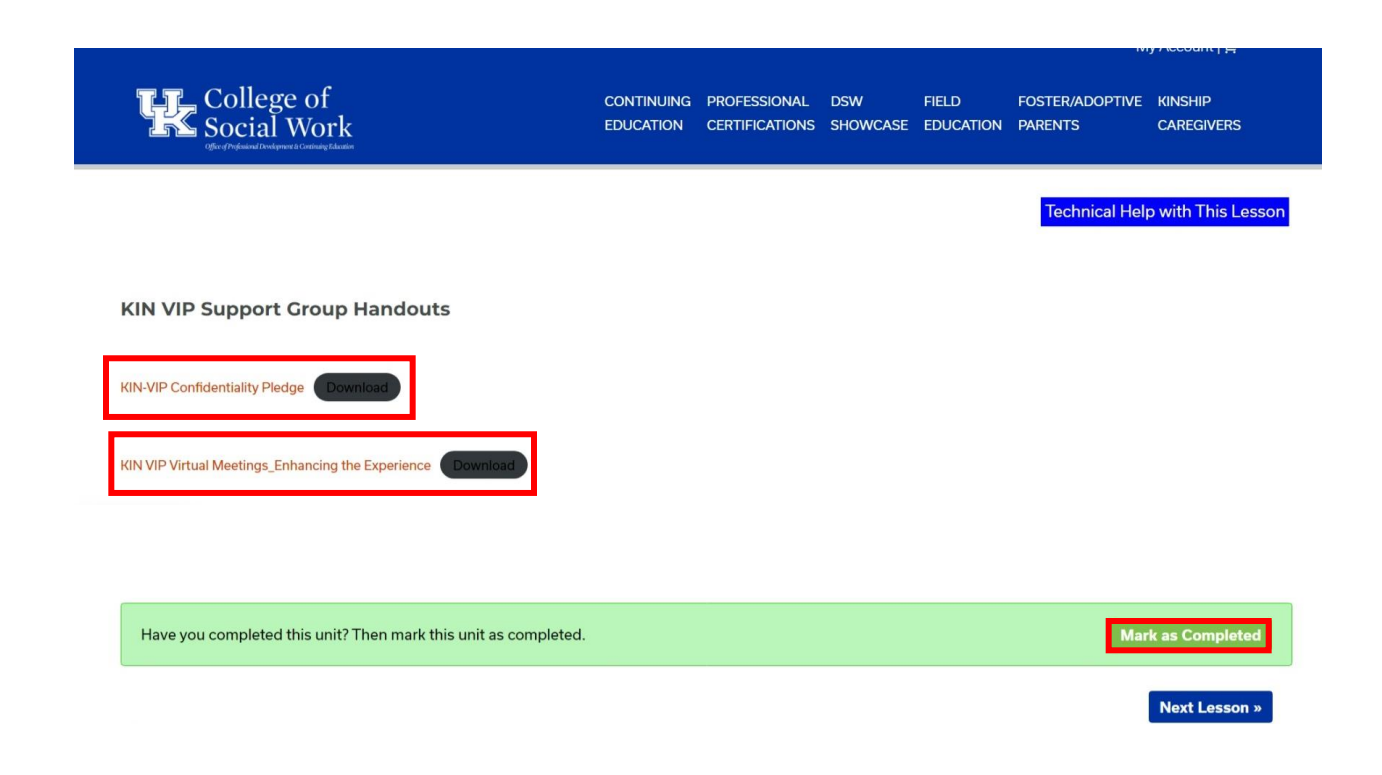

**Step 13:** This will take you to the second unit: the support group's Zoom link.

From here, you can access the support group's Zoom meeting by clicking on the Zoom meeting's link in red, or by inputting its Passcode and Meeting ID into the Zoom app.

| Merlin Jones Smalley's Kinship Group Zoom Meeting                                             |                   |
|-----------------------------------------------------------------------------------------------|-------------------|
| June 13, 2023, 05:30 PM Eastern Time (the US and Canada)                                      |                   |
| Join Zoom Meeting: https://us02web.zoom.us/j/88504363182?pwd=V2NlakZ0cCtSTWpkeXpnMHJ4NnpxQT09 |                   |
| Passcode: 208855                                                                              |                   |
| Meeting ID: 885 0436 3182                                                                     |                   |
| Have you completed this unit? Then mark this unit as completed.                               | Mark as Completed |
| « Previous Lesson                                                                             | Next Lesson »     |

Once you have completed the KIN-VIP support group at its designated date and time, you can click on the green "Mark as Completed" button to proceed.

**Step 14:** Finally, this will take you to the KIN-VIP's Feedback Form. Please provide your honest opinion on the training module and its content before clicking the green "Mark as Completed" button on the very bottom-right.

| Strengty discurre                                             | Disame                     | E AND FICTIVE KIN ISSUES.<br>Neutral  | Agre                  | Strongly autor        |
|---------------------------------------------------------------|----------------------------|---------------------------------------|-----------------------|-----------------------|
| <b>\$</b>                                                     | 0                          |                                       | 0                     | 0                     |
|                                                               |                            |                                       |                       |                       |
| 48. 5. THE IST                                                |                            |                                       |                       |                       |
| rent Lesson -                                                 |                            |                                       |                       |                       |
| the matrices +                                                |                            |                                       |                       |                       |
|                                                               |                            |                                       |                       |                       |
|                                                               |                            |                                       |                       |                       |
|                                                               |                            |                                       |                       |                       |
| Strongly disagree                                             | Disagree                   | Nextral                               | Agree                 | Strongly upres        |
| UPPORT GROUP MEMIERS W                                        | CALIFICATION OF THE STATE  | SOLVE PROBLEMS.                       |                       |                       |
| Strongly disagree                                             | Disagree                   | Neutral                               | Agree                 | Strongly agree        |
| LEARNED PARENTING STRAT                                       | EGIES TO ASSIST ME IN MY P | ROLE AS A RELATIVE FICTIVE<br>Nextral | KIN PARENT.           | Strongly worke        |
| HARING ABOLT MY EXPERIE                                       | ICES AS A RELATIVE/RCTV    | E KIN PARENT WITH OTHER &             | ELATIVE/RETIVE KIN I  | OMENTS IS VALUABLE.   |
| Strongly disagree                                             | Disagree                   | Neutral                               | Agree                 | Strongly agree        |
| EARNING FROM OTHER RELA                                       | TWE/FICTIVE KIN PARENTS    | IS VALUABLE                           |                       |                       |
| WANT TO DAPPORT                                               | CTUER KIN AND TO MANY      | action of                             | 10                    | Concerning of the     |
| Strongly disagree                                             | Disagree                   | Norbal                                | Agree                 | Strongly agree        |
| Support Group Members                                         |                            |                                       |                       |                       |
| Below There Are 5 State                                       | ments. Think About Yo      | ur Experience Participa               | ting In This KIN-V    | IP Support Group. For |
| ARMEERS OF THIS SUPPORT OF                                    | DOUP: "THINK LIKE ME"      | ng as rour Honest Opi                 | non About The Sti     |                       |
| Strongly disagree                                             | Desgree                    | Neutral                               | Agree                 | Strongly spre         |
| MEMBERS OF THIS SUPPORT O                                     | ROUP. BEHAVE LIKE ME       |                                       |                       |                       |
| Strongly disagree                                             | Disagree                   | Neutral                               | Apres<br>D            | Strongly agree        |
| Strongly disagree                                             | Disagree                   | Neutral                               | Agree                 | Strongly agree        |
| REMEERS OF THIS SUPPORT OF                                    | ROUP: "SHARE MY VALUES     |                                       |                       |                       |
| Strongly disagree                                             | Disagree                   | Neutral                               | Agree                 | Strongly agree        |
| REMBERS OF THIS SUPPORT O                                     | ROUP: WRE EASY TO RELAT    | Neutral                               | Agree                 | Strongly agree        |
| Before And After:                                             |                            |                                       |                       |                       |
| Strongly disagree                                             | Disagree                   | Nestral                               | Agree<br>O            | Strongly agree        |
| AM NOT STRESSED RELATED                                       | TO MY ROLE AS A RELATIVE   | PICTIVE KIN PARENT.                   |                       |                       |
| Strongly disagree                                             | Dasgree                    | Neutral                               | Agree                 | Strongly agree        |
| AM EQUIPPED TO SOLVE THE<br>EFCTE alter the the major's group | CHALLENGES I'M FACING A    | 5 A RELATIVE/RCTIVE KIN PA            | RENT.                 |                       |
| Strongly disagree                                             | Dasgree                    | Neutral                               | Agras                 | Strongly agree        |
| AM EQUIPPED TO SOLVE THE<br>FTTT effect of the speed group    | CHALLENGES I'M FACING A    | S A RELATIVE/FICTIVE KIN PA           | RENT.                 |                       |
| Strongly disagree                                             | Disagree                   | Neutral                               | Agrae                 | Strongly agree        |
| AM NOT OVERWHELMED BY 1<br>ETEN: store drig the neuron group  | THE RESPONSIBILITY OF BEI  | NG A RELATIVE FICTIVE KIN I           | WRENT.                |                       |
| Strongly disagree                                             | Disagree                   | Neutral                               | Agrae                 | Strongly agree        |
| AM NOT OVERWHELMED BY 1                                       | THE RESPONSIBILITY OF BEI  | NG A RELATIVE/FICTIVE KINS            | WRENT.                |                       |
| Strongly disagree                                             | Dicagree                   | Neutral                               | Agree                 | Strongly agree        |
| AM HOPEFUL ABOUT MY AB                                        | UTY TO SUCCESSFULLY PAR    | ENT MY RELATIVE/FICTIVE R             | IN CHILD(REN).        |                       |
| Strongly disagree                                             | Disagree                   | Neutral                               | Agree                 | Strongly agree        |
| AM HOPEFUL ABOUT NY ABI                                       | UTY TO SUCCESSFULLY PAR    | ENT MY RELATIVE/FICTIVE K             | IN CHILD(REN).        |                       |
| Strongly disagree                                             | Disagree                   | Neutral                               | Agree                 | Steangly agree        |
| AM MAARE OF RESOURCES T                                       | HAT MAY ASSIST ME IN MEE   | TING THE NEEDS OF MY RELA             | TIVE/RCTIVE KIN CHI   | DIRENI.               |
| Strongly disagree                                             | Disagree                   | Neutral                               | Agree                 | Strongly agree        |
| AM AWARE OF RESOURCES T                                       | HAT MAY ASSIST ME IN MEE   | TING THE NEEDS OF MY RELA             | ITIVE/RICTIVE KIN CHI | DIRENI.               |
| Strongly disagree                                             | Disagree                   | Neubal                                | Agros                 | Strongly agree        |
| ihort Answers:                                                |                            |                                       |                       |                       |
| WHAT DID YOU LIKE THE MOS                                     | ABOUT THIS KIN-VIP SUPP    | ORT GROUP?                            |                       |                       |
| WHAT DID YOU LIKE LEAST AB                                    | OUT THIS KIN VIP SUPPORT   | GROUP?                                |                       |                       |
| LEASE PROVIDE ANY ADDITIS                                     | SNAL FEEDBACK YOU MAY I    | WHE REGARDING THIS SUPP               | DET GROUP DE KIN-VE   | SUPPORT GRPUPS IN     |
| ACCESS OF THE SPACE BELOW                                     |                            |                                       |                       |                       |
|                                                               |                            |                                       |                       |                       |
| Thank You For Your The                                        | And Feedback If Your       | Would Like To Chara                   | dditional lafore of   | ion Related To Your   |
| Experience As An KIN-VI                                       | P Participant, Please E    | mail Sheila.Rentfrowg                 | Uky.Edu Or Cell 85    | 9-257-4785.           |
| SUOWIT                                                        |                            |                                       |                       |                       |
|                                                               |                            |                                       |                       |                       |